## Web端如何修改库存物品的存放位置和负责人 (文档)

用户登录互海通 Web 端,以备件为例,依次点击进入"**库存管理→船舶库存"**界面,默认展示备件 库存,点击目标设备下的目标部件,备件列表出现在右侧,点击目标备件栏任意位置进入备件详情, 在该界面点击"存放位置/负责人"明细后面的笔形图标,跳转至修改详情界面,根据需求修改存放位 置/负责人后,点击"确定"完成修改。也可以直接点击备件库存界面右上角的"存放位置/负责人设 置",进入存放位置/负责人界面:可根据需要对存放位置/负责人进行新增或导出,也可进行重新指 定、编辑、删除等操作。

| <b>(</b> ) E | 海科技                                        |                  | ΘQ                          |                                   |                                                      | 工作台 28917                  | 船舶监控   | 发现                         |     |                                             |                 | 切换系统、       | <b>Ω"</b> ∑ ⊕χ. | ⑦ 赤 孙红梅   |  |
|--------------|--------------------------------------------|------------------|-----------------------------|-----------------------------------|------------------------------------------------------|----------------------------|--------|----------------------------|-----|---------------------------------------------|-----------------|-------------|-----------------|-----------|--|
| 命库有          |                                            |                  |                             |                                   |                                                      |                            |        |                            |     |                                             |                 | 精度① 库存初始化 - |                 |           |  |
| 8            | 船库存                                        |                  | 默认展示备件库存<br><sup>国海1号</sup> | <b>子</b><br>全部 ✓                  | 设备部件详情                                               |                            |        |                            |     |                                             | 4、黑面 行政世里/贝贝八政星 |             |                 |           |  |
| 『<br>1、依     | <sup>建库存</sup> ↓<br>次点击进<br><sup>存盘点</sup> | <sup>主</sup> 入船舶 | 搜索关键字 库积<br>四库存界面<br>出入库统计  | F查询 【见显示关键设备<br>收发存汇总表            | 所属设备名称·柴油机<br>设备厂商:常果服份有限公司 CHANGCHAI CO.,LTD.,CHINA |                            |        |                            | i   | <b>设备型号:</b> S1100A2<br><b>品牌系列:</b> 1100系列 |                 |             |                 |           |  |
| jii          | 存申领                                        |                  | 泵                           | 1项 ~                              | 备件库存列表                                               | 3、点击目标备                    | H栏任意位置 | 1进入备件详情                    |     |                                             |                 |             |                 |           |  |
| al<br>K      | F仔调扳<br>库管理                                |                  | 泵(在船名)                      | 6项 >                              | 备件名称                                                 | 代号/规格/图号                   | 位置号    | 部件名称                       | 部门  | 计量单位                                        | 最低/最高库存         | 当前库存        | 不含税总价           | 操作        |  |
| ́н<br>Н      | 」库管理 <mark>2、</mark> ,                     | 点击目相             | <sup>冰机44</sup><br>示设备下的目标部 | 2项 ><br>件,备件列表出现在右                | Camshaft Assembly 曲<br>轴组件                           | Camshaft Assembly 曲<br>轴组件 | 0      | Camshaft Assembly 曲<br>轴组件 | 甲板部 | 件                                           | 最低 10/最高 70     | 2           | CNY20.00        | 入库 出库 更多▼ |  |
| н            | 入库明细                                       |                  | 不详                          | 1项 >                              | Camshaft Assembly 曲<br>轴组件                           | Camshaft Assembly 曲<br>轴组件 | 0      | Camshaft Assembly 曲<br>轴组件 | 轮机部 | 件                                           | 最低 10/最高 0      | 14          | CNY17,172.00    | 入库│出库│更多▼ |  |
| ₩ 采焼         | 管理                                         | >                | 柴油机•<br>齿轮箱                 | <b>47项 &gt;</b><br>1项 <b>&gt;</b> | camshaft gear 曲抽齿<br>轮                               | 195-02001                  | 1      | Camshaft Assembly 曲<br>轴组件 | 甲板部 | 件                                           | 最低 0/最高 0       | 2           | CNY0.00         | 入库 出库 更多▼ |  |

存放位置/负责人

| <b>船名:</b> | 号<br>负责人 |                            |                     |            |
|------------|----------|----------------------------|---------------------|------------|
| 新增         | ₩ 步      | 骤4点击后,可根据需要<br>可进行重新指定、编辑、 | 对存放位置/负责人进<br>删除等操作 | 行新増或导出,    |
| #          | 名称       | 物品项数                       | 排序号                 | 操作         |
| 1          | 1        | 17                         | 0                   | 重新指定 编辑 删除 |
| 2          | 1#1#     | 12                         | 0                   | 重新指定 编辑 删除 |
| 3          | 1#库      | 11                         | 0                   | 重新指定 编辑 删除 |
| 4          | 1-52     | 5                          | 0                   | 重新指定 编辑 删除 |

|                                             |   |                                    |            |                                        |                                  |   | 备件库存详情                                  |                                |                              |                            |                     |                     | 8          |
|---------------------------------------------|---|------------------------------------|------------|----------------------------------------|----------------------------------|---|-----------------------------------------|--------------------------------|------------------------------|----------------------------|---------------------|---------------------|------------|
| ☆ 库存管理 ✓                                    |   | 备件库存 物料库存 油料库存 当前船舶存在8项紧急采购的物品未消耗> |            |                                        |                                  |   | 备件名代号供                                  | 称: CamshaftAs<br>观格: CamshaftA | ssembly 曲轴组件<br>ssembly 曲轴组件 |                            | 备件别称:<br>图号:        |                     |            |
| 船舶库存                                        |   | 互海1号 全                             | 部 <b>、</b> | 设备部件详情                                 |                                  |   | 位置号: 0                                  |                                |                              |                            | 部件名称: Ca            |                     |            |
| 岸基库存                                        |   | 授索关键字 <b>库存查询</b>                  | 🗌 仅显示关键设备  | 所属设备名称: 柴油机                            |                                  |   | 部件编品牌系                                  | <b>号:</b><br>[列: 1100系列        |                              |                            | 所属设备名称:<br>设备型号: S1 | 柴油机<br>1100A2       |            |
| 库存盘点                                        |   |                                    |            | 设备厂商:常柴股份有限公司 CHANGCHAI CO.,LTD.,CHINA |                                  |   | 设备厂商: 常柴股份有限公司 CHANGCHAI CO.,LTD.,CHINA |                                |                              | <b>计量单位:</b> 件<br>最高度存: 70 |                     |                     |            |
| 库存申领                                        |   | 豜                                  | 1项 🗸       | 备件库存列表                                 |                                  |   | 当前库                                     | 存: 2                           |                              |                            | 金税总价: Ci            | ,<br>NY20.00        |            |
| 库存调拔                                        |   | 自吸离心海水冷却泵                          | 1项         | 步骤3点击后跳出右侧                             | 则备件库存详情弹管<br>(#5.0000000         |   | 不合称<br>备注:                              | 总价: CNY20.00                   | )                            |                            | <b>部门:</b> 甲板部      |                     |            |
| 入库管理                                        |   | 泵(在船名)                             | 6项 >       | 面中省称<br>Camshaft Assembly 曲            | 1Vら/飛行/回ち<br>Camshaft Assembly 曲 |   |                                         |                                |                              |                            |                     |                     |            |
| 出库管理                                        |   | 》从机44                              | 2项 》       | 轴组件                                    | 轴组件                              | 0 | 100                                     |                                |                              |                            |                     |                     |            |
| 出入库明细                                       |   | 不详                                 | 1项 >       | Camshaft Assembly 曲<br>轴组件             | Camshaft Assembly 曲<br>轴组件       | 0 | 在库备                                     | i件列表                           |                              |                            |                     |                     | □ 更高金額精度 ① |
| ☆ 采购管理                                      |   | 柴油机。                               | 47项 》      | camshaft gear 曲轴齿<br>轮                 | 195-02001                        | 1 | #                                       | 入库日期                           | 含税单价                         | 税率                         | 不含税单价               | 存放位置/负责人            | 在库数量       |
| <b>宁</b> 船舶服务                               |   | 灯                                  | 7项》        | camshaft gear 曲轴齿<br>轮                 | 195-02001                        | 1 | 1                                       | 2023-10-07                     | 0                            | 0%                         | CNY 0               | 机舱 / 3/e 🗷          | 1<br>出库明细  |
| ■ 费用管理 >>>>>>>>>>>>>>>>>>>>>>>>>>>>>>>>>>>> |   | 痕记机                                | 1项 >       | 安全阀                                    | 51319-01H                        | 0 | 2                                       | 2024-03-04                     | 20                           | 0%                         | CNY 20              | 机舱 / 3/8            | 1<br>出库明细  |
| ■ 预算管理 >>>>>>>>>>>>>>>>>>>>>>>>>>>>>>>>>>>> |   | 发电机组200x1-1                        | 2项 >       | 安全阀                                    | P91102-0036 [00100<br>1]         | 0 |                                         |                                |                              |                            |                     | ↓ 5. 点击编辑           |            |
| 前次管理                                        |   | 发动机                                | 3项》        | 泵传动装置                                  | 678                              |   |                                         |                                |                              |                            |                     | - C Andread studied |            |
| 副 船舶报告 >>>>>>>>>>>>>>>>>>>>>>>>>>>>>>>>>>>> | > | 分油机                                | 1项 >       | 操纵机构                                   | 230.303.00                       | 0 |                                         |                                |                              |                            |                     |                     |            |

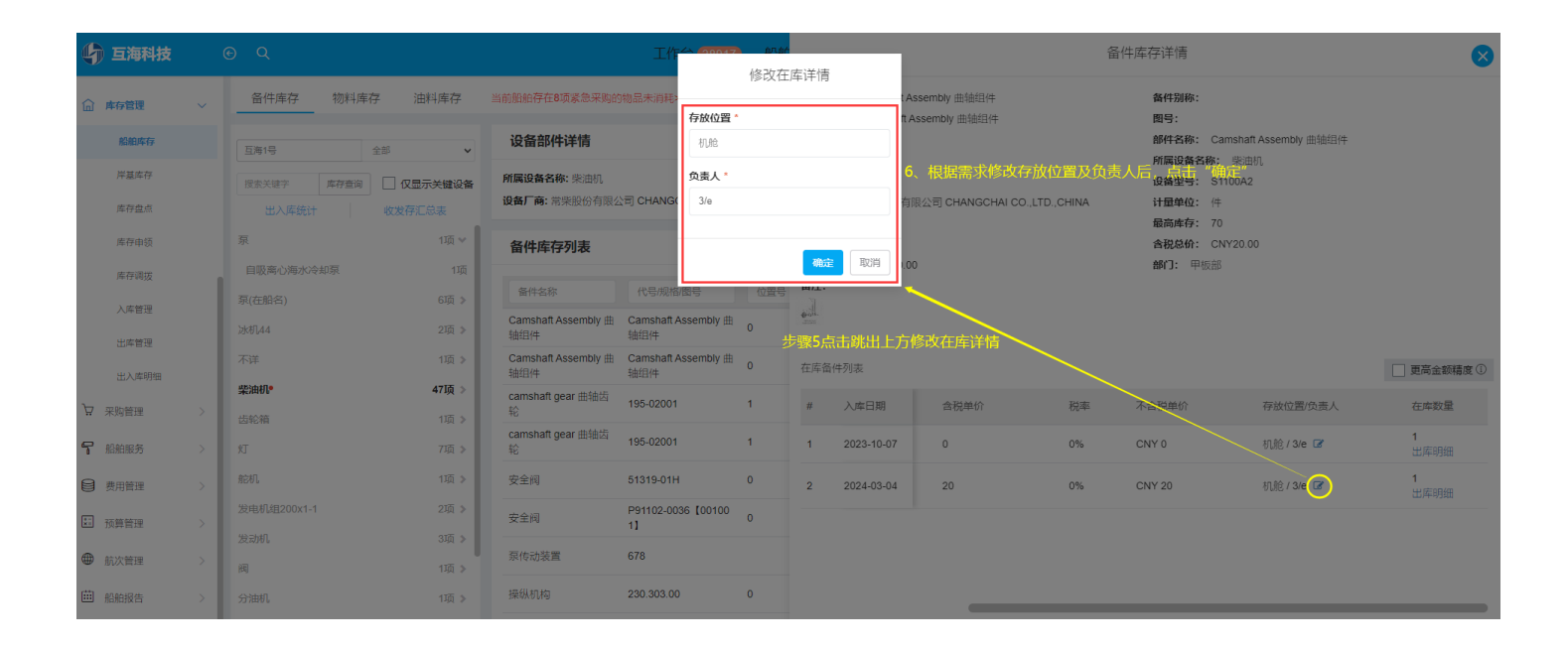